## ODEVZDÁNÍ ÚKOLU Z PC/NOTEBOOKU

## A) Soubor, ve kterém má být vypracován úkol, je vytvořen vyučujícím

1. Po přihlášení do Učebny si rozklikněte příslušný kurz a zadanou úlohu. Klikněte na "Zobrazit úkol".

| Práce pro kurz Zkušební $x$ + | m/u/1/w/MTU5Mik1NiUvNiY2/t/all         |                  |                                      |  |
|-------------------------------|----------------------------------------|------------------|--------------------------------------|--|
| ≡ Zkušební                    | Stream                                 | Práce v kurzu L  | idé                                  |  |
|                               | စြ Zobrazit vaši práci                 | 🕞 Meet 💼 Kalenda | áře Google 🛛 📋 Složka kurzu na Disku |  |
|                               | Dpakování učiva                        |                  | Termín odevzdání: Zítra              |  |
|                               | Přidáno 16:44                          |                  | Zadáno                               |  |
|                               | Dokument bez názvu<br>Dokumenty Google |                  |                                      |  |
|                               | Zobrazit úkol                          |                  |                                      |  |
|                               | Napiš pár vět proč máme státní svá     | tek 28.9.        | Bez termínu dokončení                |  |

2. Klikněte na soubor – přílohu, kterou vytvořil vyučující a do které máte vypracovat úkol.

| 🖪 Kurzy                                    | 🗙 🔼 Opakování učiva                          | x +                                                      | -                 | ٥   | × |
|--------------------------------------------|----------------------------------------------|----------------------------------------------------------|-------------------|-----|---|
| $\leftarrow \  \  \rightarrow \  \   \mho$ | û ≜ https://classroom.google.com             | vu/1/c/MTU5Mjk1NjUyNjY2/a/MTc2Njg2NjU5MDA4/details 🔍 🛧 🗲 | 庙                 |     |   |
| ≡ Zkušebn                                  | Í                                            |                                                          | 0 0<br>0 0<br>0 0 | # ( | z |
| Ē                                          | Opakování učiva<br>Marie Brejchalová • 16:44 | l Vaše práce Zadá                                        | 10                |     |   |
|                                            | 100.bc.1                                     | Termin odevzdáni: Zitra + Přidat nebo vytvořit           |                   |     |   |
|                                            | Dokument bez názv<br>Dokumenty Google        | Označit jako dokončené                                   |                   |     |   |
|                                            | Komentáře ke kurzu                           | Soukromé komentáře                                       |                   |     |   |
|                                            | Přidat komentář ke kurzu                     | Přidejte soukromý komer 🕨                                |                   |     |   |

3. Po otevření souboru již můžete vypracovat úkol. Pokud úkol máte hotový a chcete ho odevzdat, klikněte vpravo nahoře na klonku "Odevzdat".

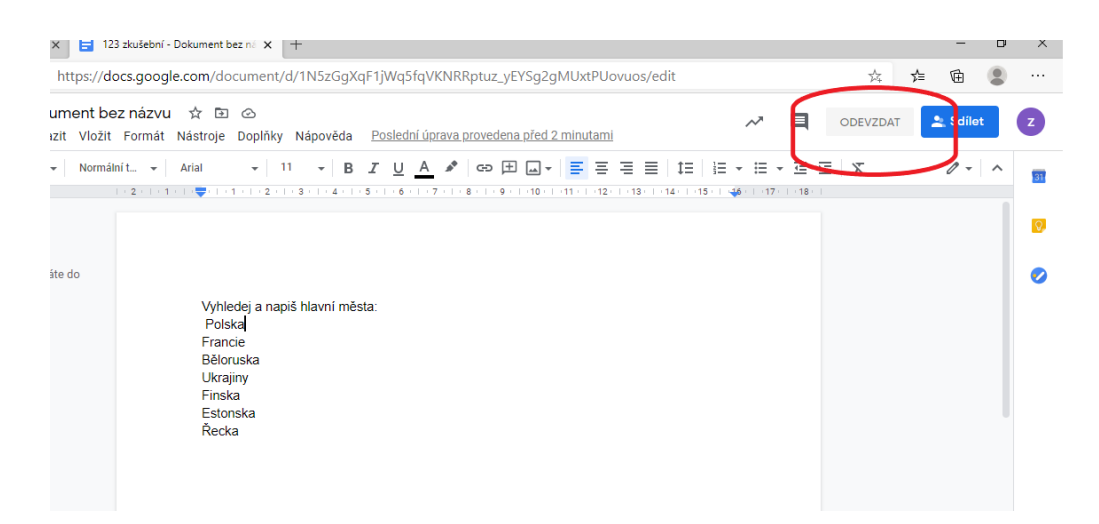

4. Pokud úkol ještě nemáte vypracovaný a dokončíte ho později, okno s úkolem zavřete křížkem. Úkol se automaticky průběžně ukládá, nemusíte mít tedy strach, že se vám vše vymaže. Když si úkol znovu otevřete, máte zde vše, co jste vypracovali.

Pro dokončení úkolu znovu po přihlášení do Učebny klikněte na "Zobrazit úkol" viz. bod 1 a klikněte vpravo na soubor a úkol dokončete. Pokud úkol máte vypracovaný a ještě jste ho neodevzdali viz. předchozí krok (3), můžete to udělat i zde, když kliknete na "Odevzdat"

|                                                                               |   |                    |         |       | - | ٥ | × |
|-------------------------------------------------------------------------------|---|--------------------|---------|-------|---|---|---|
| // <b>classroom.google.com</b> /c/MTU5Mjk1NjUyNjY2/a/MTc2Njg5OTAxMTU4/details |   | 9                  | 於       | մ≡    | Ē | ۲ |   |
|                                                                               |   |                    |         |       |   |   | Z |
| <mark>rání učiva</mark><br>á · 17:07                                          | : | Vaše práce         | - Do    | Zadán | • |   |   |
|                                                                               |   | Dokumenty Goo      | gle     | ×     |   |   |   |
| Irzu                                                                          |   | + Přidat nebo      | vytvoři | t     |   |   |   |
| lat komentář ke kurzu                                                         |   | Odevzda            | t       |       |   |   |   |
|                                                                               |   | Soukromé komentáře |         |       |   |   |   |
|                                                                               |   | Přidejte soukro    | mý kom  | er Þ  |   |   |   |

## B) Úkol je bez přílohy

Pokud vyučující k úloze nepřipojí přílohu, do které máte psát, vytvoříte ji následovně: (pokud vyučující nepřipojil přílohu poznáte podle toho, že se vám pod zadaným úkolem nezobrazí žádný soubor)

- 1. Podobně jako u bodu A1, zobrazíte si příslušný úkol.
- 2. Nyní kliknete vpravo na kolonku "Přidat nebo vytvořit"

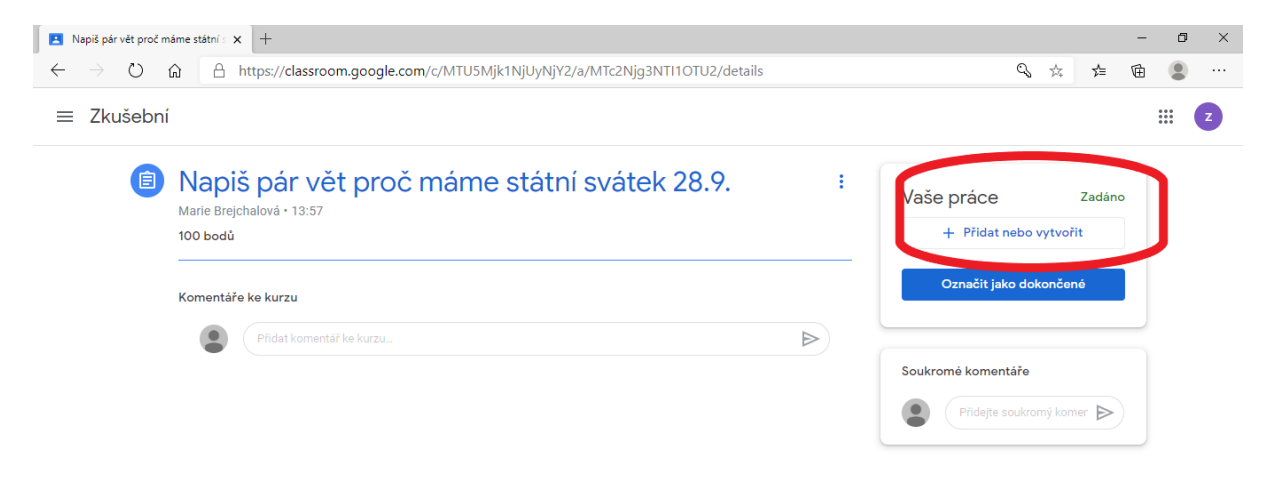

3. Klikneme na položku "Dokumenty".

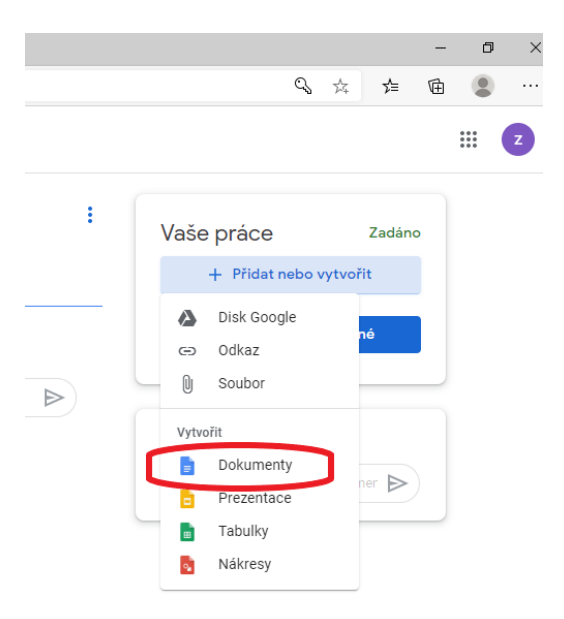

4. Vytvoří se soubor, do kterého vypracujeme úkol. Pokud se soubor hned otevře, pokračujeme stejně jako u bodu A3. Pokud se soubor automaticky neotevře, pokračujeme obdobně jako u bodu A4, kde vpravo rozklikneme soubor a úkol vypracujeme.

5. Pokud máte vyučujícímu poslat jinou přílohu např. fotku, kliknete na kolonku "Přidat nebo vytvořit" jako u kroku B2 a kliknete na "Soubor"

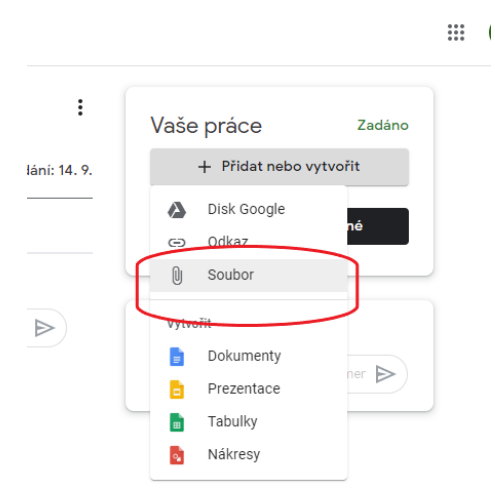

6. Poté zvolíte záložku **"Nahrání"** a kliknete na tlačítko "BROWSE". Pak již jen stačí příslušný soubor vyhledat v počítači.

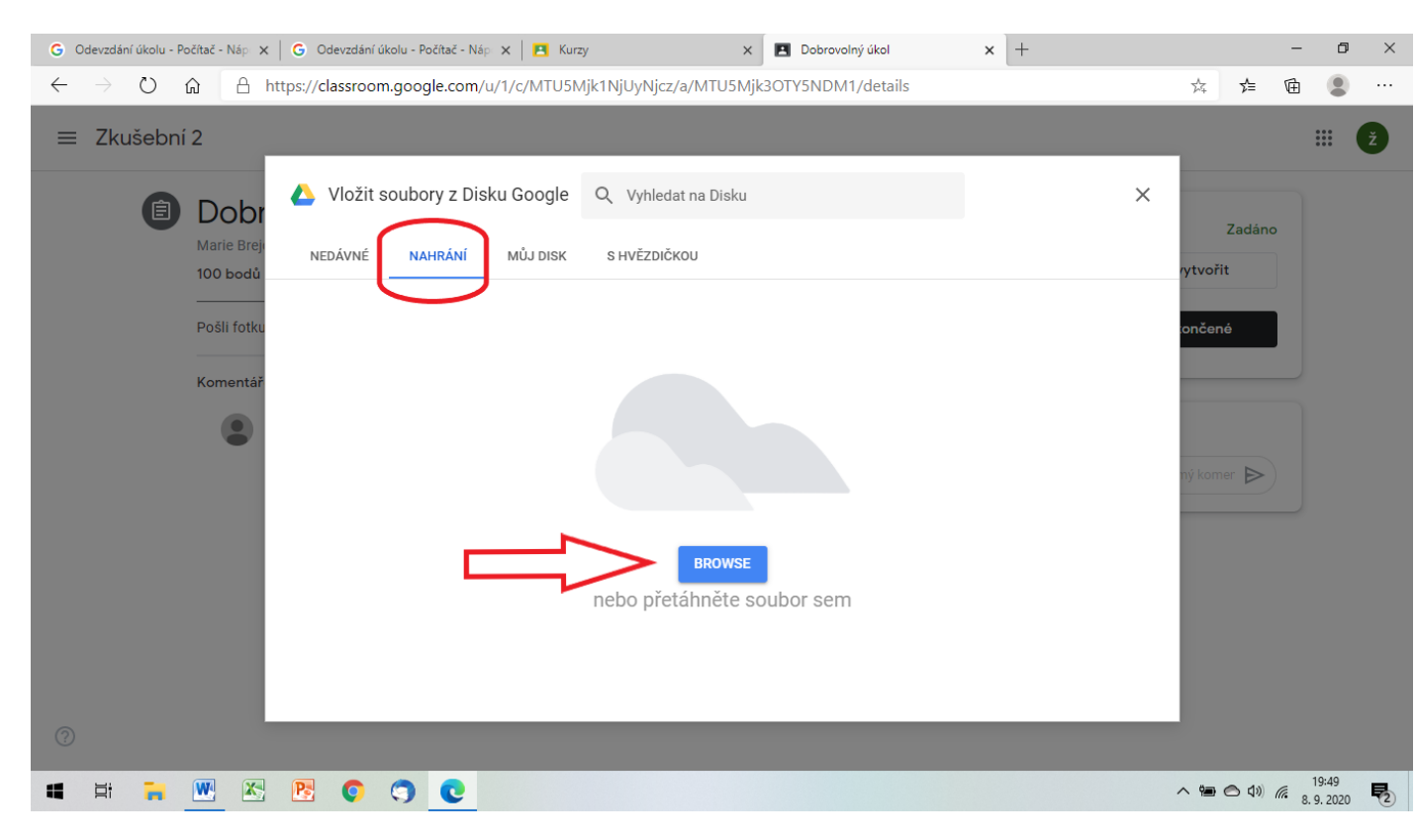

Příslušný soubor se připojí jako příloha k zadanému úkolu a úkol odevzdáte.

## NEODEVZDÁVEJTE VYPRACOVANÉ ÚKOLY VE FORMÁTU PDF, VYUČUJÍCÍ JE NEMOHOU OPRAVIT.